## USB serial port emulation on Linux.

Solution number 00001223

Created Date: 2010/03/26

Updated: 2012/10/22

Revision: 1.0

This document assumes the user is familiar with the Linux operating system however the method for setting up and testing a USB serial connection is fairly straightforward with the more recent Linux kernels and distributions.

The following Honeywell scanning products can all be connected to Linux using the method described in this document.

- 3800g, 3820, 3820i, 4600, 4620, 4800i, 4820i, 6300, 6320
- 5600, 5620, 5800, 5820
- 1900g Xenon, 1902g Xenon Cordless, 1200g Voyager, 1300 Hyperion

These products support connections using the Linux CDC-ACM driver. Providing the kernel & Distribution versions of Linux support the CDC ACM protocol then there is actually no additional driver software to install.

1. First configure the scanner for USB serial and then connect it to the Linux machine. The screen shots are from the Ubuntu distribution but it has also been tested on SuSe Linux (SLES11).

2. In the File System look for a file named ttyACM0 or similar this will be created when the scanner is plugged in and deleted when it is un-plugged so you can check to see if this is the case. On both Ubuntu and SuSe Linux the file is created in the 'dev' folder.

## **SCANNING & MOBILITY**

| 🛞 🗐 🕘 dev                                                                                                    |                                  | _           |                          |                       |  |
|----------------------------------------------------------------------------------------------------|----------------------------------|-------------|--------------------------|-----------------------|--|
| File Edit View Go                                                                                                    | Bookmarks Help                   |             |                          |                       |  |
| ← Back ▾ → Forward ▾ ↑ 💿 C 쓸 쓸 필 ♀ 50% ♥ List View ▾ ♥                                                                                |                                  |             |                          |                       |  |
| Places 💌 🕷                                                                                                    | dev bus usb 006                  |             |                          |                       |  |
| <ul> <li>← chris</li> <li>← Desktop</li> <li>← File System</li> <li>← Network</li> <li>← Iomega HDD</li> <li>← Rubbish Bin</li> </ul> | Name *                           | Size        | Туре                     | Date Modified         |  |
|                                                                                                    | x tty58                          | 0 bytes     | character device         | Thu 24 Mar 2011 16:4  |  |
|                                                                                                    | x tty59                          | 0 bytes     | character device         | Thu 24 Mar 2011 16:40 |  |
|                                                                                                    | x tty60                          | 0 bytes     | character device         | Thu 24 Mar 2011 16:40 |  |
|                                                                                                    | x tty61                          | 0 bytes     | character device         | Thu 24 Mar 2011 16:4  |  |
| <ul> <li>Documents</li> <li>Music</li> <li>Pictures</li> <li>Videos</li> <li>Downloads</li> </ul>                                     | x tty62                          | 0 bytes     | character device         | Thu 24 Mar 2011 16:44 |  |
|                                                                                                    | CTY03                            | 0 bytes     | character device         | Thu 24 Mar 2011 16:44 |  |
|                                                                                                    | ttyACM0                          | 0 bytes     | character device         | Thu 24 Mar 2011 17:1: |  |
|                                                                                                    | tty50                            | 0 bytes     | character device         | Thu 24 Mar 2011 16:4  |  |
|                                                                                                    | ttyS1                            | 0 bytes     | character device         | Thu 24 Mar 2011 16:44 |  |
|                                                                                                    | ttyS2                            | 0 bytes     | character device         | Thu 24 Mar 2011 16:40 |  |
|                                                                                                    | ttyS3                            | 0 bytes     | character device         | Thu 24 Mar 2011 16:4  |  |
|                                                                                                    | input                            | 0 bytes     | character device         | Thu 24 Mar 2011 16:4  |  |
|                                                                                                    | 📄 urandom                        | 0 bytes     | character device         | Thu 24 Mar 2011 16:4  |  |
|                                                                                                    | x usblp0                         | 0 bytes     | Link to character device | Thu 24 Mar 2011 16:4  |  |
|                                                                                                    | "ttyACM0" selected (0 bytes), Fr | ee space: 9 | 92.2 MB                  |                       |  |

3. Open a terminal window and check the device appears in the list by typing 'lsusb' + Enter. It should appear a list like this:

| 😣 🖻 🗊 chris@ubuntu: ~                                                                                      |                       |  |  |  |  |
|----------------------------------------------------------------------------------------------------|-----------------------|--|--|--|--|
| File Edit View Search Terminal Help                                                                        |                       |  |  |  |  |
| To run a command as administrator (user "root"), use "sudo <co<br>See "man sudo_root" for details.</co<br> | mmand>".              |  |  |  |  |
| chris@ubuntu:~\$ lsusb                                                                                     |                       |  |  |  |  |
| Bus 008 Device 001: ID 1d6b:0001 Linux Foundation 1.1 root hub                                             | o bytes               |  |  |  |  |
| Bus 007 Device 001: ID 1d6b:0001 Linux Foundation 1.1 root hub                                             | and the second second |  |  |  |  |
| Bus 006 Device 058: ID 0c2e:090a Metro                                                                     |                       |  |  |  |  |
| Bus 006 Device 001: ID 1d6b:0001 Linux Foundation 1.1 root hub                                             | 0 Dytag.              |  |  |  |  |
| Bus 005 Device 003: ID 0557:2213 ATEN International Co., Ltd                                               | 10 Think of           |  |  |  |  |
| Bus 005 Device 002: ID 0557:8021 ATEN International Co., Ltd                                               | vo rekrus             |  |  |  |  |
| Bus 005 Device 001: ID 1d6b:0001 Linux Foundation 1.1 root hub                                             | O Dyses               |  |  |  |  |
| Bus 004 Device 001: ID 1d6b:0001 Linux Foundation 1.1 root hub                                             |                       |  |  |  |  |
| Bus 003 Device 001: ID 1d6b:0001 Linux Foundation 1.1 root hub                                             | io nivera             |  |  |  |  |
| Bus 002 Device 045: ID 059b:0370 Iomega Corp.                                                              | 0 bytes               |  |  |  |  |
| Bus 002 Device 001: ID 1d6b:0002 Linux Foundation 2.0 root hub                                             |                       |  |  |  |  |
| Bus 001 Device 004: ID 07d1:3c09 D-Link System DWA-140 RangeBo                                             | oster N Adapter(re    |  |  |  |  |
| v.B1) [Ralink RT2870]                                                                                      |                       |  |  |  |  |
| Bus 001 Device 002: ID 04e8:3433 Samsung Electronics Co., Ltd                                              |                       |  |  |  |  |
| Bus 001 Device 001: ID 1d6b:0002 Linux Foundation 2.0 root hub                                             | S                     |  |  |  |  |
| chris@ubuntu:~\$                                                                                           |                       |  |  |  |  |
|                                                                                                    |                       |  |  |  |  |
|                                                                                                    |                       |  |  |  |  |
|                                                                                                    |                       |  |  |  |  |

This is an entry from the Honeywell Imaging and Mobility Knowledge base. As part of our ongoing effort to improve and enhance the quality of the solutions, we ask you to inform us if you feel that we can improve on the content of this solution. For North America: <u>natechsupport@honeywell.com</u> or EMEA: <u>HSMeurosupport@honeywell.com</u> The device connected here is a 1900 Xenon and appears as the device on Bus 006 Device 058 called "Metro". Other Honeywell devices may display differently but should be easily distinguishable from other USB devices.

Note: it's possible to get a more verbose detail of connected devices by adding a '-v' to the 'lsusb' command – 'lsusb –v'. For a full set of command line options for lsusb type 'lsusb -?'

4. The next step is to test the communications. At the command prompt type cat /dev/ttyACM0 + Enter Note: Linux is case sensitive so type the path exactly as it is in the file system.

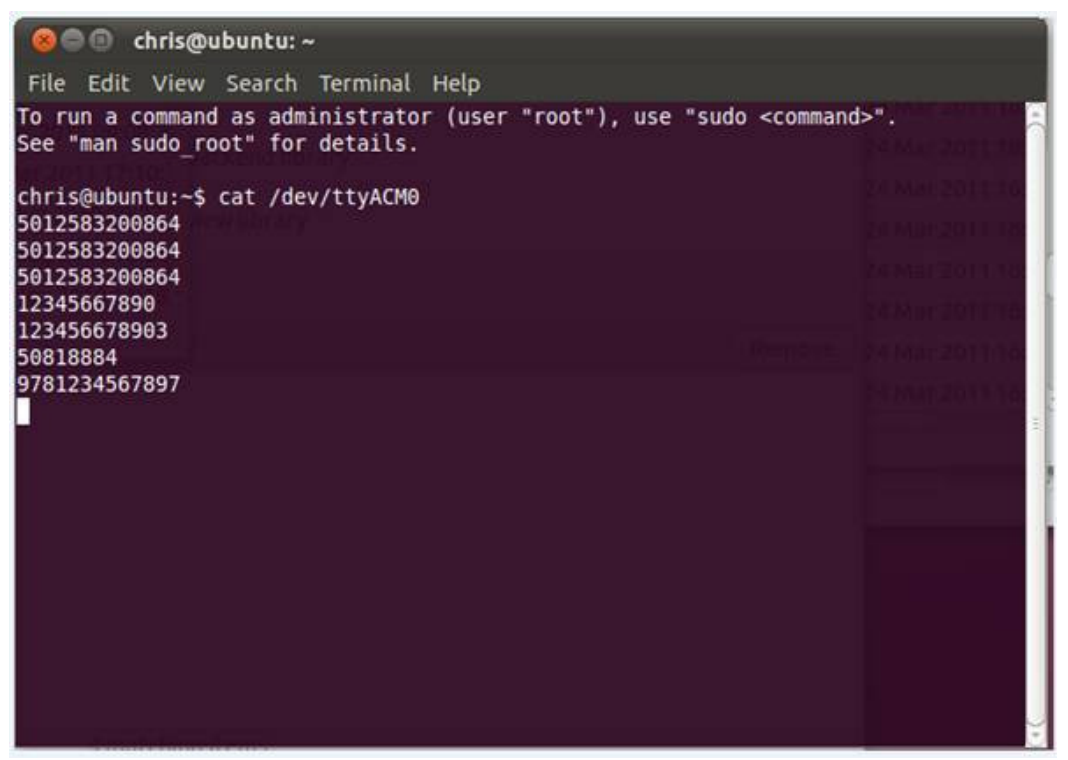

5. Scan some codes with the device – they should display in the terminal window as shown above. Seeing data appear verifies that all is working correctly with the CDC-ACM connection.

From here the customer or software integrator should have no problems in establishing communications between the scanner and the host application.